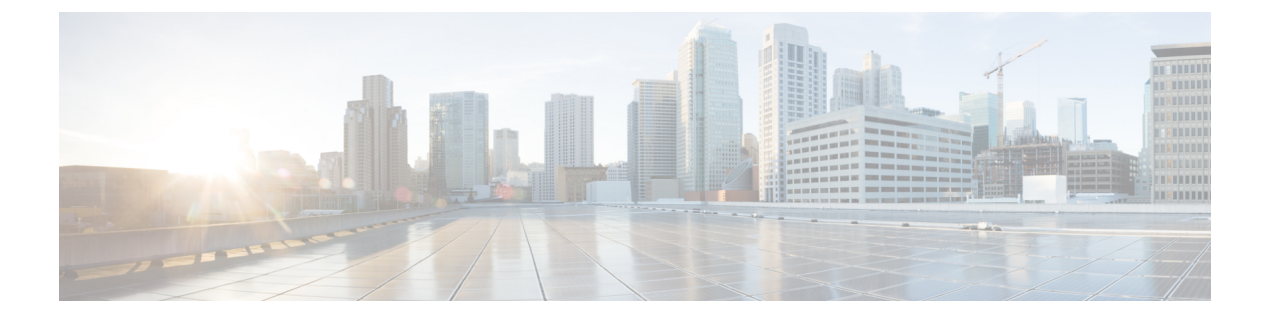

# 故障诊断

- Cisco Jabber 诊断工具, 第1页
- •联系人解析工具,第2页

## Cisco Jabber 诊断工具

### Windows 和 Mac

Cisco Jabber 诊断工具为以下服务提供配置和诊断信息:

- 服务发现
- Webex
- Cisco Unified Communications Manager 摘要
- Cisco Unified Communications Manager 配置
- 语音邮件
- 证书验证
- Active Directory
- DNS 记录

要访问该工具,用户必须将"集线器"、"呼叫"或"聊天"窗口置于焦点中,然后选择 Ctrl + Shift + D。

用户可以通过选择重新加载更新数据。用户还可以通过选择保存将信息保存到 html 文件。

默认情况下,工具可用。要禁用此工具:

- •对于 Jabber Windows 版本,将 DIAGNOSTICSTOOLENABLED 安装参数设置为 FALSE。
- 对于 Jabber Mac 版本,将 DiagnosticsToolEnabled 参数包含在配置 URL 中,并将值设置为 FALSE。

有关这些参数的详细信息,请参阅 Cisco Jabber 本地部署或 Cisco Jabber 云和混合部署,具体视您的部署而定。

#### Android、iPhone 和 iPad

如果用户无法登录到 Cisco Jabber,或者您的 Cisco Jabber IM 和电话服务未连接,可以使用诊断错误 选项检查问题原因。

用户可以在**登录**页或在连接到Cisco Jabber 服务时收到的警告通知中点击**诊断错误**选项。然后,Cisco Jabber 会验证:

- •是否存在任何网络问题
- 是否可访问 Cisco Jabber 服务器
- 是否可以重新连接 Cisco Jabber

如果其中任何一项检查失败,Cisco Jabber 会显示一份错误报告,并在其中给出可能的解决方案。如果问题仍然存在,则可能会发送问题报告。

### 联系人解析工具

适用于 Cisco Jabber Windows 版本。

联系人解析工具提供可用目录来源的信息,以及用于显示联系人搜索结果的搜索工具。

要访问联系人解析工具,用户必须将"集线器"、"呼叫"或"聊天"窗口置于焦点中,然后选择 Ctrl + Shift + C。

该工具默认可用,可通过将 ContactsDiagnosticsToolEnabled 安装参数设置为 FALSE 禁用。

该工具提供以下搜索选项:

- 预测一搜索将采用输入的字符串并显示匹配的记录。这与用户在客户端中搜索联系人时使用的 搜索相同。
- •等效一此搜索类型包括更多选项,可解析搜索字符串:
  - ・URI 或 JID
  - 电话号码
  - SIP URI
  - 电子邮件

搜索将返回与指定值匹配的记录。

有关 ContactsDiagnosticsToolEnabled 安装参数的详细信息,请参阅 Cisco Jabber 本地部署或 Cisco Jabber 云和混合部署,具体视您的部署而定。